### **OVERZICHT VAN HET TELEFOONSYSTEEM**

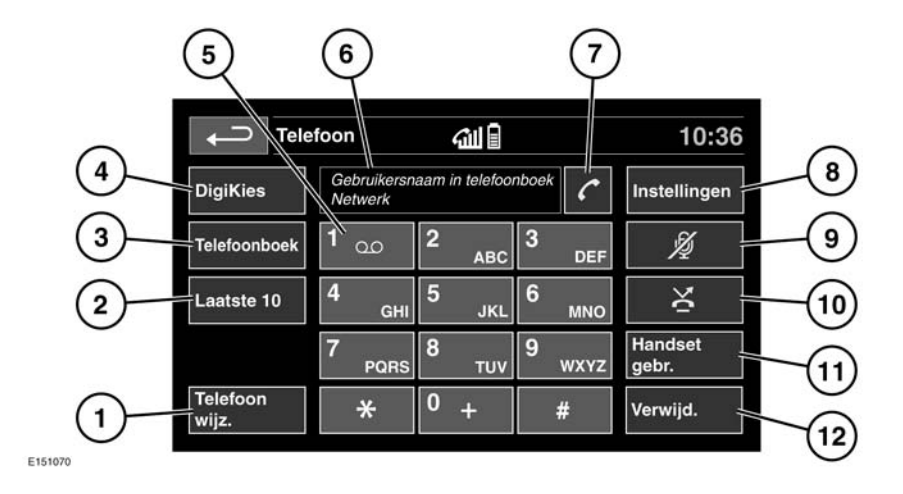

- Telefoon wijz.. Zoeken naar een nieuwe of overschakelen naar een andere gepaarde telefoon.
- 2. Laatste 10: de laatste tien gemaakte, ontvangen en gemiste oproepen bekijken.
- 3. Telefoonboek. Het gedownloade telefoonboek openen.
- 4. De DigiKies-functie. De DigiKies-functie openen.
- 5. Raak deze toets lang aan om naar uw voicemailberichten te luisteren.
- Statusweergave: geeft de gebelde naam en/of het gebelde nummer en de gespreksduur weer.
- Pictogrammen voor bellen/ophangen. Raak aan om te bellen/een oproep te beantwoorden of om een gesprek te beëindigen/een oproep te weigeren.
- 8. Instellingen. Opties voor voicemail, antwoorden en telefoon openen.

- **9. Microfoon onderdr.** De privacyfunctie inschakelen. Als deze functie actief is, hoort de beller u niet spreken.
- 10. Automatisch weigeren. Wanneer u deze functie hebt ingeschakeld, worden inkomende oproepen geweigerd of doorgeschakeld naar uw voicemail (afhankelijk van de instellingen op de mobiele telefoon).
- 11. Handset gebr.. Het gesprek doorschakelen naar uw mobiele telefoon.
- 12. Verwijd.. Raak de toets aan om het laatst ingevoerde cijfer te wissen en houd de toets aangeraakt om de volledige invoer te verwijderen.

# **BLUETOOTH®-INFORMATIE**

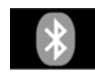

**Bluetooth**® is de naam van een technologie die gebruik maakt van kortegolf radiofrequenties (RF), zodat elektronische apparatuur draadloos met elkaar kan communiceren.

# Autotelefoon

Het **Bluetooth**-systeem van Land Rover ondersteunt **Bluetooth**® Hands-Free Profile (HFP), Advanced Audio Distribution Profile (A2DP) en Audio Video Remote Control Profile (AVRCP).

**N.B.:** HFP- en A2DP-/AVRCP-profielen kunnen onafhankelijk van elkaar worden aangesloten, zodat u tegelijkertijd een telefoon via het ene en een media-apparaat via het andere profiel kunt aansluiten.

Voordat u met het **Bluetooth**®-telefoonsysteem van het voertuig kunt werken, moet u uw **Bluetooth**®-apparaat paren en aansluiten op het voertuigsysteem. Dit kan op twee manieren: via uw telefoon naar het voertuig, of via het touchscreen naar uw telefoon. Als een van deze twee manieren niet werkt, probeert u de andere.

Telkens wanneer u het contact inschakelt, zoekt het systeem naar de meest recent verbonden telefoon.

Mobiele telefoons hebben verschillende geluidsen echokenmerken en daarom kan het enkele seconden duren voordat het systeem van het voertuig is aangepast en een optimale geluidsprestatie levert. Hiervoor moet u misschien het volume in het voertuig en de snelheid van de aanjager iets verlagen.

# TELEFOONVEILIGHEID

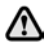

M

Schakel uw telefoon uit in gebieden met explosiegevaar. Hieronder vallen benzinestations, opslaggebieden voor brandstof of chemicaliënfabrieken, maar ook plaatsen met brandstofdampen, chemicaliën of metaalstof in de lucht.

Berg uw mobiele telefoon altijd goed op.

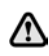

Pacemakers of gehoorapparaten kunnen mogelijk minder goed werken wanneer de telefoon in gebruik is. Vraag na bij een arts of fabrikant of dergelijke apparaten van u of uw passagiers voldoende zijn beschermd tegen energie met een hoge frequentie.

De Health Industry Manufacturers' Association adviseert een minimumafstand van 15 cm (6 inch) aan te houden tussen de antenne van een draadloze telefoon en een pacemaker om een mogelijke invloed op de pacemaker te vermijden. Deze aanbevelingen komen overeen met onafhankelijk onderzoek door en de aanbevelingen van Wireless Technology Research.

# **COMPATIBELE TELEFOONS**

Kijk op het Eigenaar-gedeelte van de website van Land Rover, **www.landrover.com**, voor een lijst met compatibele telefoons.

**N.B.:** De daar vermelde **Bluetooth**®-apparaten zijn getest op compatibiliteit met voertuigen van Land Rover. De prestaties zullen afhankelijk van de softwareversie, het bereik en de netwerkprovider variëren. De telefoons vallen onder de garantie van de fabrikant, niet onder die van Land Rover.

### PAREN EN VERBINDEN VIA DE Telefoon

**N.B.:** De procedure voor het paren en verbinden van uw telefoon met/aan het voertuig via de mobiele telefoon zal afhangen van het gebruikte type mobiele telefoon.

- 1. Zet het contact aan en zorg dat het touchscreen is ingeschakeld.
- 2. Selecteer Telefoon in het hoofdmenu.
- 3. Er verschijnt een menu. Selecteer Nieuw zoeken.

4. Selecteer de optie App. naar voertuig.

**N.B.:** Het **Bluetooth**®-systeem van het voertuig kan slechts gedurende drie minuten worden gedetecteerd.

- Zoek met uw mobiele telefoon naar draadloze Bluetooth®-apparaten.
  Bij sommige telefoons wordt dit een 'nieuw gepaard apparaat' genoemd. Raadpleeg de gebruiksaanwijzing van uw telefoon voor meer informatie.
- Als het Bluetooth®-systeem van het voertuig is gedetecteerd, volgt u de instructies op het scherm. Selecteer Ja wanneer u wordt gevraagd om het paren te bevestigen.

De mobiele telefoon of het systeem van het voertuig vraagt u een PIN in te voeren. Voer bij deze vraag een PIN naar keuze in en raak **OK** aan.

- 7. Voer dezelfde PIN op het andere apparaat in.
- Nadat uw telefoon is gepaard en met het systeem is verbonden, verschijnt er een bevestigingsmededeling. Vervolgens verschijnt het scherm DigiKies.

**N.B.:** Bij sommige mobiele telefoons moet u het paren van **Bluetooth**® op 'geautoriseerd' of 'vertrouwd' instellen om automatisch te kunnen verbinden. Raadpleeg de gebruiksaanwijzing van uw telefoon voor meer informatie.

#### TELEFOON PAREN EN VERBINDEN VIA HET TOUCHSCREEN

- Activeer de Bluetooth®-verbinding van uw mobiele telefoon. Zorg dat uw mobiele telefoon in de functie voor het ontdekken van Bluetooth® staat. Dit wordt soms ook de 'vind mij'-functie genoemd (raadpleeg de gebruiksaanwijzing van uw telefoon voor meer informatie).
- 2. Zet het contact aan en zorg dat het touchscreen is ingeschakeld.
- 3. Selecteer Telefoon in het hoofdmenu.
- 4. Er verschijnt een menu. Selecteer Nieuw zoeken.
- 5. Selecteer de optie Voertuig naar app..
- 6. Zoek uw telefoon in de lijst en selecteer de bijbehorende optie **Paren en verbinden**.

**N.B.:** Als er meer dan vijf telefoons worden gedetecteerd, moet u mogelijk met de schuifbalk door de lijst bladeren om ze allemaal te zien.

- Voer de PIN in op uw telefoon wanneer daarom wordt gevraagd. Raadpleeg de gebruiksaanwijzing van uw telefoon voor meer informatie.
- 8. Nadat uw telefoon is gepaard en met het systeem is verbonden, verschijnt er een bevestigingsmededeling. Vervolgens verschijnt het scherm DigiKies.

**N.B.:** Omdat het zoeken naar **Bluetooth**®-apparaten een tijdje kan duren, raden wij u aan om de functie Time-out naar hoofdmenu uit te schakelen voordat u het systeem naar Bluetooth-apparaten laat zoeken. U kunt deze instelling wijzigen onder **Voertuig**, **Systeeminstellingen**, **Weergave-instellingen**, **Time-out naar hoofdmenu**.

# **DE VERBONDEN TELEFOON WIJZIGEN**

Op dezelfde manier kunt u maximaal tien mobiele telefoons met het voertuig paren. Er kan echter altiid slechts één telefoon tegelijkertijd met het voertuig verbonden zijn.

Ga als volgt te werk om een andere gepaarde telefoon met het voertuig te verbinden:

- 1. Selecteer Telefoon in het hoofdmenu.
- 2. Er verschijnt een menu. Selecteer Telefoon wijz..
- 3. Zoek uw telefoon in de lijst en selecteer de telefoon.
- 4. Nadat uw telefoon met het systeem is verbonden, wordt er een bevestigingsmededeling en daarna het scherm DigiKies weergegeven.

#### PICTOGRAMMEN VAN TELEFOONSYSTEEM

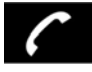

Verbinden. Hiermee kunt u bellen, een oproep beantwoorden of de liist met de laatste tien gebelde nummers openen.

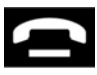

Verbreken. Gebruik dit om een gesprek te beëindigen of een oproep te weigeren.

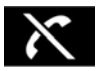

Geen telefoon verbonden.

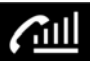

Signaalsterkteaanduiding van de telefoon.

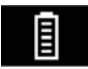

Batterijmeter van de telefoon.

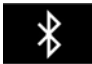

Bluetooth. Geeft aan dat er een Bluetooth®-apparaat is verbonden.

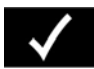

Vinkje. Geeft aan dat er een Bluetooth-apparaat is gepaard.

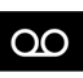

Voicemail. Houd de toets ingedrukt om het opgeslagen voicemailnummer te kiezen.

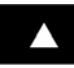

Schuifbalkpijl omhoog. Met deze pijl kunt u omhoog bladeren door lijsten met gedetecteerde telefoons. gesprekslijsten of namen en nummers in het telefoonboek.

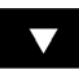

Schuifbalkpijl omlaag. Met deze pijl kunt u omlaag bladeren door lijsten met gedetecteerde telefoons. gesprekslijsten of namen en nummers in het telefoonboek.

#### BEDIENINGSELEMENTEN OP STUURWIEL

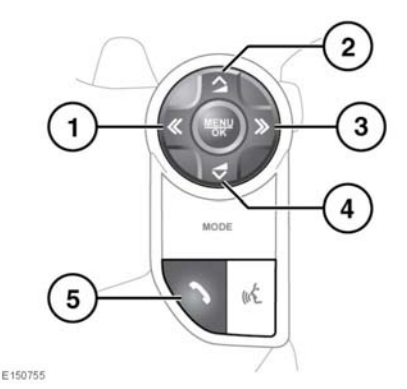

- 1. Druk hier om omlaag te bladeren door ontvangen oproepen en de lijst met de laatste tien nummers, en uiteindelijk de lijst te sluiten.
- 2. Druk hier om het volume te verhogen tijdens een telefoongesprek of omhoog door een weergegeven lijst te bladeren.

- **3.** Druk hier om de laatste tien gemaakte en ontvangen oproepen te bekijken.
- Druk hier om het volume te verlagen tijdens een telefoongesprek of omlaag door een weergegeven lijst te bladeren.
- Druk hier om een inkomend gesprek te beantwoorden. Druk hier om op te hangen. Druk kort hierop om een nummer/contactpersoon te bellen. Druk kort hierop om de lijst met de laatste tien gebelde nummers te openen. Houd de toets ingedrukt om de lijstweergave van het telefoonboek te openen.

**N.B.:** Terwijl u door een telefoonboek of de lijst met de laatste tien nummers bladert, wordt elke contactpersoon ook op het message centre weergegeven.

**N.B.:** Druk op de knop Telefoon (**5**) om door een van de laatste 10-lijsten te bladeren.

### GESPREKSVOLUME

Om het gespreksvolume in te stellen bedient u de volumeregelknop van de geluidsinstallatie.

Als de geluidsinstallatie in gebruik is wanneer er iemand opbelt, zal het systeem de geluidsinstallatie gedurende het gesprek onderdrukken.

# TELEFOONBOEK

Contactpersonen die in het geheugen van een gepaarde telefoon zijn opgeslagen, kunnen automatisch naar het telefoonboek van het voertuig worden gedownload telkens als de telefoon op het systeem wordt aangesloten. Zie **198, COMPATIBELE TELEFOONS**.

Sommige telefoons slaan het telefoonboek op twee verschillende plaatsen op: de SIM-kaart en het telefoongeheugen. Het voertuig zal alleen nummers uit het telefoongeheugen downloaden. Contactpersonen in het telefoonboek bekijken:

- 1. Selecteer **Telefoonboek** in het telefoonmenu.
- 2. Selecteer de letter waaronder u wilt zoeken met het toetsenbord.
- Selecteer Lijst om het telefoonboek weer te geven.
- 4. Ga naar de gewenste contactpersoon in de weergegeven lijst en raak deze aan om te bellen. Als er voor een contactpersoon meer dan één nummer is opgeslagen, selecteert u het gewenste nummer uit de lijst.

**N.B.:** U moet misschien met de schuifbalk door de lijst bladeren om de hele lijst te kunnen bekijken.

U kunt daarnaast meer contactinformatie bekijken door de betreffende i-toets aan te raken.

Als uw telefoon contacttypegegevens ondersteunt, zal er in het telefoonboek van het voertuig een contacttypepictogram worden weergegeven. Deze worden rechts van elke contactpersoon in het telefoonboek weergegeven en duiden een van de onderstaande types aan:

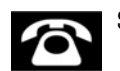

Standaard.

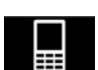

Mobiel.

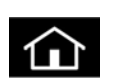

Thuis.

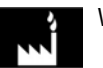

Werk.